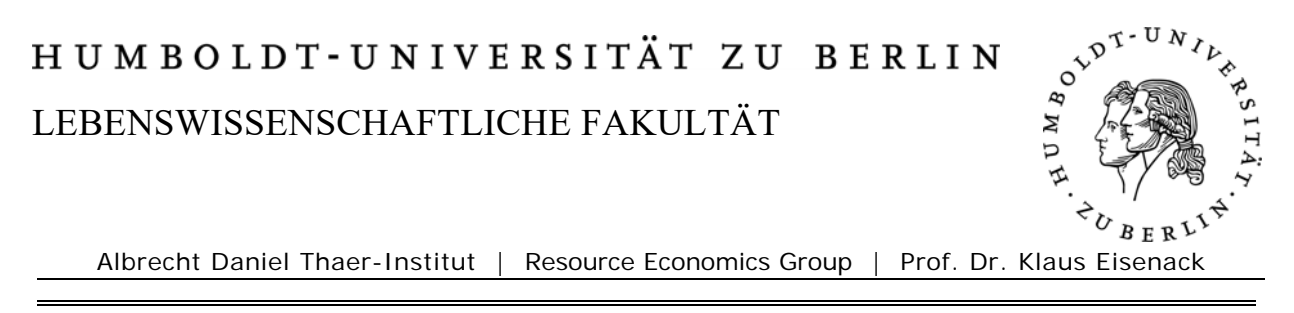

12. September 2016

#### - Instructions on how to use the Course Management System Moodle -

### 1. Enter the Moodle page address:

<u>http://www.hu-berlin.de/moodle</u> and switch the websites ´ language into English (upper right corner saying "Deutsch (de)" next to the University Icon)

| Humboldt-Universität z                      | u Berlin   Moodle                                                                                         | Sie sind nicht eingeloggt. (Lopin) Deutsch (de)                                                |
|---------------------------------------------|----------------------------------------------------------------------------------------------------|------------------------------------------------------------------------------------------------|
| Login -<br>Benutzername:                    | Willkommen auf der e-Learning- und Kommunikations                                                         | plattform der HU!                                                                              |
| Passwort:                                   | Loggen Sie sich ein                                                                                       | Silkommeni Registrieren Sie sich                                                               |
| Login                                       | Kergesslich? Benutzername, Passwort                                                                       | Neuglerig?<br>Erfahren Sie mehr im Moodle-Infokurs                                             |
| Neuen Zugang anlegen<br>Passwort vergessen? | Seven Kurs erstellen lassen                                                                               | Noch Fragen?                                                                                   |
| Informationen 🖃                             |                                                                                                    |                                                                                                |
| Fakultäten, Institute,                      |                                                                                                    |                                                                                                |
| Kurse suchen                                | Aktuelle Hinweise                                                                                         |                                                                                                |
| S HU-FAQ<br>Moodle-Hilfeindex               | Wartungsarbeiten am Donnerstag, den 12. Juni 2008<br>von Moodle-Support HU - Montag, 2. Juni 2008, 15:47  |                                                                                                |
| Kurzübersicht für                           | Liebe Moodle-Nutzerinnen und -Nutzer,                                                                     |                                                                                                |
| Studierende<br>W Kurzübersicht für Lehrende | aufgrund planmäßiger Wartungsarbeiten wird Moodle a<br>Ihnen das System wieder wie gewohnt zur Verfügung. | n Donnerstag, den 12. Juni 2008 ab 9 Uhr für etwa 2 Stunden nicht verfügbar sein. Danach steht |
| Universitätsbibliothek                      | Mit freundlichen Grüßen,                                                                                  |                                                                                                |
| CMS: Service für                            | nii moone-support-ream                                                                                    |                                                                                                |
| HU-Angehörige<br>CMS: Dienste im Überblick  | Multimedia-Tage 2008 am 20. und 21. Mai<br>von Stefanie Rühl (Support) - Freitag, 9. Mai 2008, 14:23      | ;                                                                                              |
| ** 🦲 Firefox-Browser                        | Wir laden Sie herzlich zu den Multimedia-Tagen und den                                                    | CMS-Kolloquium 2008 in das Erwin Schrödinger-Zentrum in Adlershof, Rudower Chausse 26 ein.     |

### 2. Create a new account to login..

Then select "create a new account!" in the upper left corner (red arrow) and fill in your personal ID:

| Gewünschter Ben                       | tzername und Passwo               | t für das Login:                  |
|---------------------------------------|-----------------------------------|-----------------------------------|
| Benutzername                          |                                   |                                   |
| Passwort:                             |                                   |                                   |
|                                       |                                   |                                   |
| Persönliche Anga<br>(Anmerkung: Geber | en:<br>Sie eine gültige E-Mail-Ag | resse an Sie erhalten ner F-Mail  |
| eine Bestätigung Ihr                  | r Anmeldung.)                     | care and are entaited per contain |
| E-Mail-Adresse:                       |                                   |                                   |
| Email                                 |                                   |                                   |
| (wiederholen):                        |                                   |                                   |
| Vorname                               |                                   |                                   |
| Nachname                              |                                   |                                   |
| Stadt/Ort:                            |                                   |                                   |
| Land:                                 | Deutschland                       | *                                 |
|                                       | Meinen neuen Zugang einrichten    |                                   |
|                                       |                                   |                                   |

### 3. You will receive an e-Mail

Select the containing link to activate your account. The link in the e-Mail will open the browser with your Moodle-account

# 4. Select the course (workshop, seminar)

Enter your course by copying the following course title:

Theory, Analysis and Empirical Study of Institutions and Organisations

And paste it in the box on the right side "searching for a course" (https://moodle.hu-berlin.de/course/view.php?id=72384)

Here you will be asked to enter the required access key Access key: phdreg16

How to access Moodle with your new account: just enter the adress <u>http://lms.hu-berlin.de/moodle/</u> and login with your username and your password

# What you will find in Moodle:

- Timetable for the Colloquium
- possibility to communicate messages and news to other participants
- lecture slides
- literature, research papers and comments

# Any questions left?

Contact:

Ines Jeworski

i.jeworski@hu-berlin.de